# 1ページ目 (注意事項)

### 【重要】

### 本申込については、スマートフォンをお持ちでないご家族様に代わり、代表者(ア カウント登録者)様のスマートフォンにて代理購入を受付いたします。

【ご家族分のお申し込みについての注意事項】

・代表者(アカウント登録者)様分の商品券購入申込として、アプリホームより[追加する]にて商品券の購入申込が必須となります。

- ・同居する家族分のみお申し込みください。
- ・応募多数の場合は抽選となりますので、ご了承ください。
- ・ご夫婦などでアプリ使用者を分ける場合は、別々にお申し込みください。
- ・重複申込があった場合は落選となる場合がございますのでご注意ください。
- ・購入支払時には、分割での支払いができませんので、ご家族分をまとめて一括でのお支払いが必要となります。
- 送金機能はありません。また、購入後のポイントの移動できませんので、あらかじめご了承ください。

以下の確認事項をご確認の上、ご了承いただける方のみお進みください。

#### ★代表者(アカウント登録者)様分の購入申込として、アプリホーム[追加する]より、商品券のお申し込みはお済みです \* か?

### はい

ご家族様分の商品券購入権利を付与するアカウント情報を入力いただきます。必ずアカウント登録者様のお申し込みをいただいた上でお進みく ださい

★同居するご家族様分のお申し込みで間違いありませんか?

はい

## 確認項目の内容を確認後 チェックしページ下部の 「次へ」を押して進んでください。

★お申し込み内容に不備または疑義が発生した場合は落選となります。ご了承ください。\*

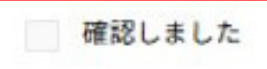

# 2ページ目 (アカウント情報)

### 【アカウント情報】

いなPAY商品券アプリにご登録いただいた情報をご入力ください。

ご家族様分のデジタル商品券購入権利を付与させていただく代表者様のアカウント情報となります。入力内容にお間違いのな いようご注意ください。

| <b>アカウント登録者氏名 *</b><br>稲沢太郎        | <b>アカウント登録者氏名フリガナ *</b><br>イナザワタロウ  | いな P A Y アプリで登録<br>たアカウント情報を入力<br>ページ下部の「次へ」を打<br>て進んでください。 |
|------------------------------------|-------------------------------------|-------------------------------------------------------------|
| 郵便番号(ハイフンなし)*                      | 住所*                                 |                                                             |
| 4928269                            | 愛知県稲沢市稲府町1                          | 携帯電話番号・メールフ                                                 |
| 携帯電話番号(ハイフンなし)*                    | メールアドレス *                           | ドレスは入力ミスが無いうにご注意してください                                      |
| 09012345678                        | inapay@test.com                     | <u> 必ずいな PAY アフリに</u> 登録してある情報を入力                           |
| いなPAY商品券アプリにご登録の携帯電<br>話番号をご入力ください | いなPAY商品券アプリのご登録のメール<br>アドレスをご入力ください | してください                                                      |

# 3ページ目(追加購入者情報)

### 【追加購入者情報】

スマートフォンをお持ちでないご家族様分として追加購入を希望される方の情報をご入力ください。

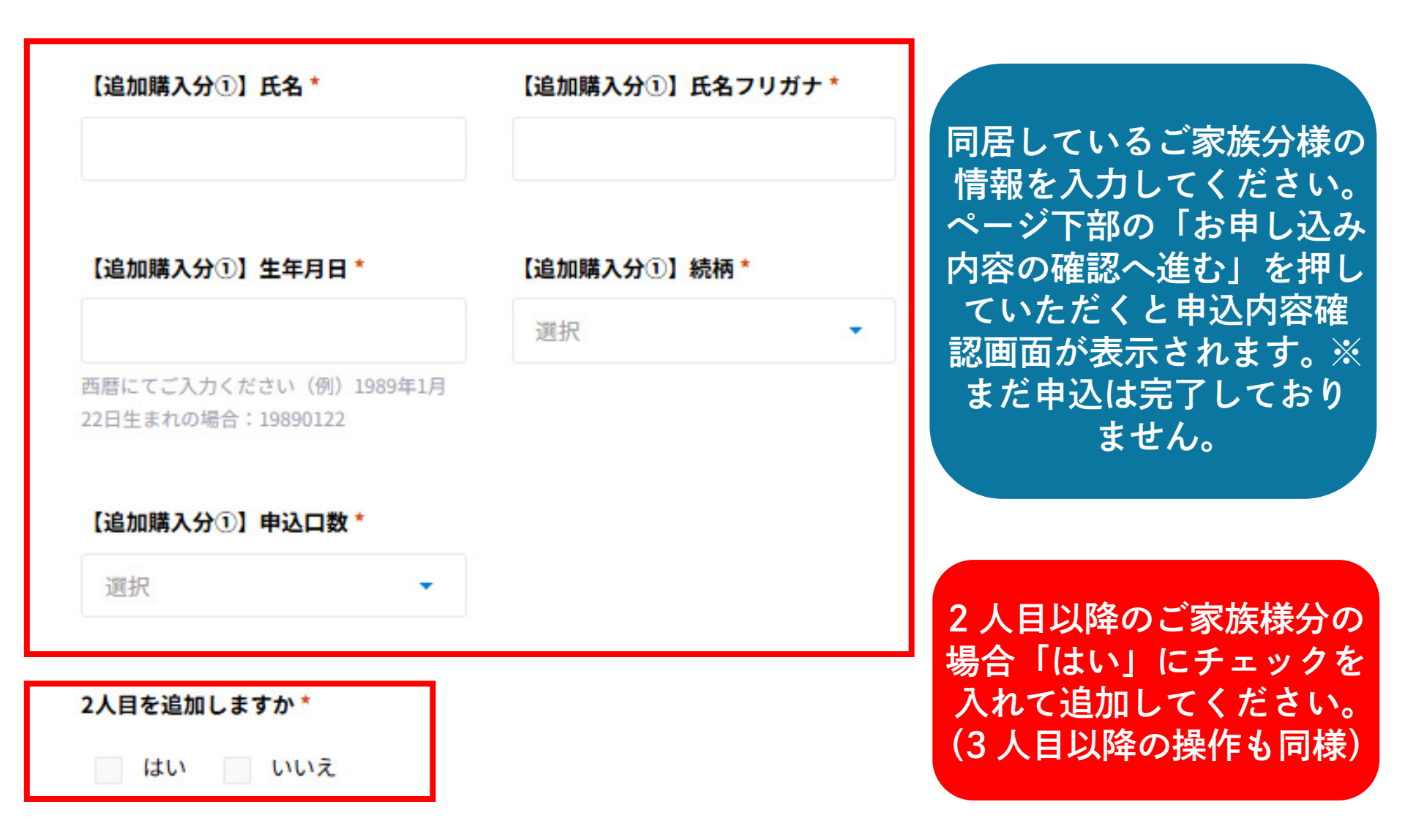

# 申込内容確認・完了画面

申込内容を確認し問題が無け ればページ下部にある 「お申し込みを完了する」を 押してください。

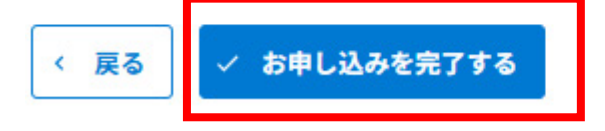

### 下の画面が表示されたらお申し込み完了です。

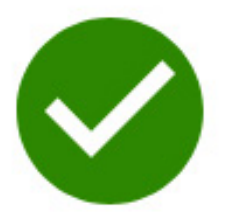

お申し込みありがとうございます!自動返信メールをお送りいたしましたので、ご確認ください。※届いていない場合、迷惑メー ルフォルダに入っている可能性がございます。併せてご確認ください。